#### Creating a MySUSTA Account is the first step in participating with SUSTA!

Go to <u>www.susta.org</u> and click 'Sign Up' to create your account:

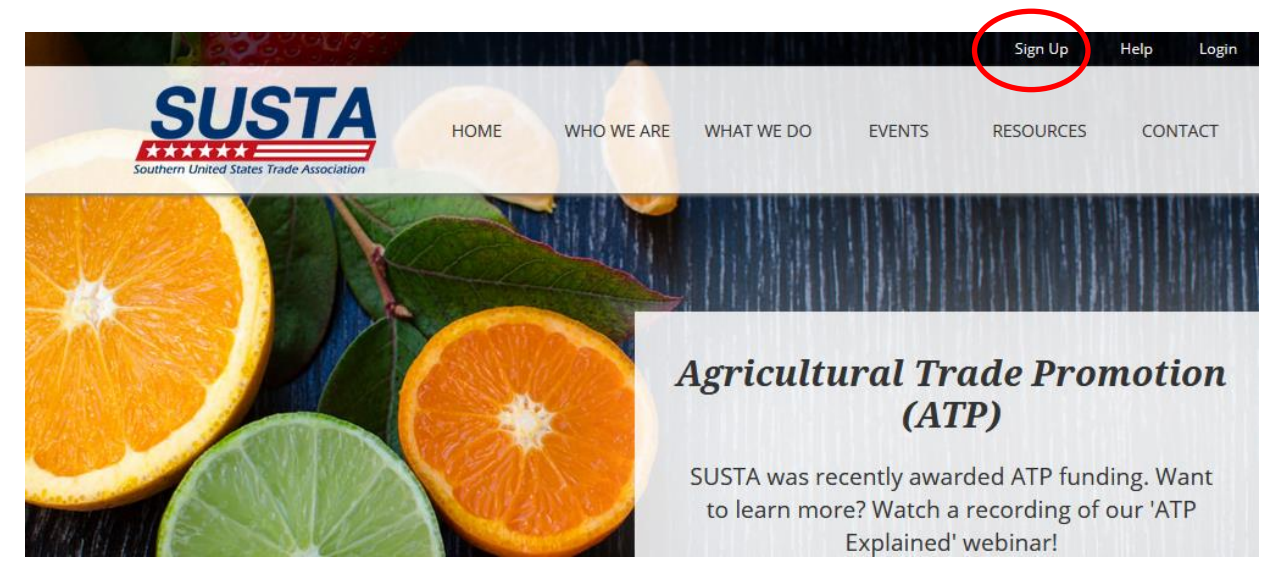

These screen shots walk you through the process of creating a MySUSTA account:

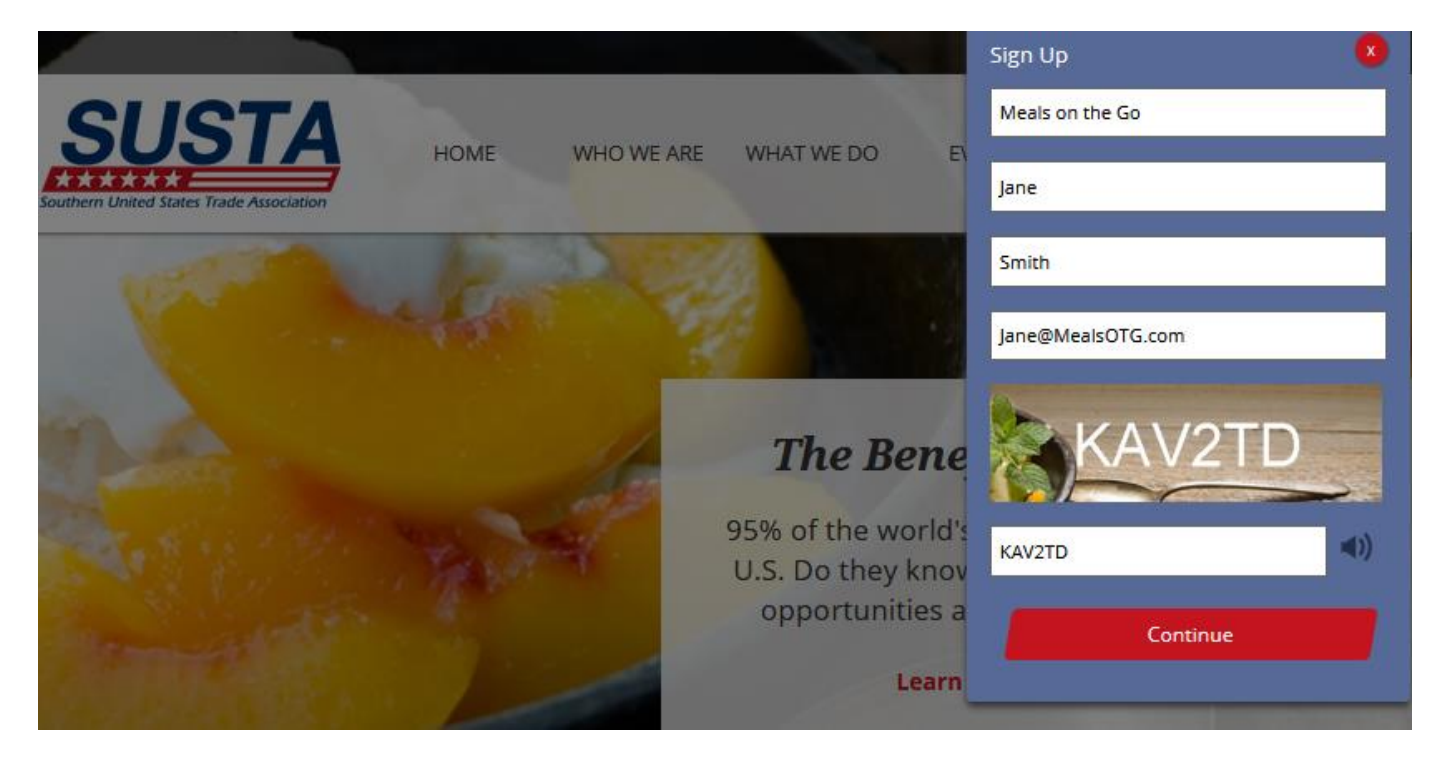

## Step 1: Operating Details

| Operating Details Regional & P                                                                                                    | Product Focus                                                                                 | Company Infor  | mation Personal Contact Informati    |
|----------------------------------------------------------------------------------------------------|-----------------------------------------------------------------------------------------------|----------------|--------------------------------------|
| All fields are required except those listed as (optional).                                                                                                    |                                                                                               |                |                                      |
| Is your company a U.S. Supplier?                                                                                                    | • Yes Vo                                                                                      |                |                                      |
| Is your company an export broker or trading company?                                                                                                    | 🔿 Yes 🔘 No                                                                                    |                | Hint: You must answer 'Yes' to these |
| Is your company currently exporting?                                                                                                    | Yes () No                                                                                     |                | three questions to move forward.     |
| Do your company's products contain at least 50% U.S.<br>agricultural content? (exclusive of added water and<br>packaging)                                                                                    | • Yes < O No                                                                                  |                |                                      |
| Is your company headquartered in the U.S.?                                                                                                    | • Yes 🗘 No                                                                                    |                |                                      |
| Enter your company's Business License number, Secretary of<br>State number or EIN number:<br>(If your company uses only a Social Security number for<br>business purposes, please do not provide.)(optional) | 123456789                                                                                     |                |                                      |
| What is your company's total annual domestic and<br>international sales?                                                                                                    | \$100,000 - \$499,999                                                                         | •              | This is a dropdown list of           |
| What is your company's North American Industry<br>Classification (NAICS) code?                                                                                                    | 424420 - Packaged F                                                                           | rozen Food     | Code is in your D & B                |
| How many employees does your company have?                                                                                                    | 1 - 100                                                                                       | •              | Report.                              |
| Who is your target audience?                                                                                                    | <ul> <li>✓ Consumers/Retai</li> <li>✓ Food Service/Inst</li> <li>✓ Trade/Wholesale</li> </ul> | ls<br>itutions |                                      |
| Is your company woman owned?                                                                                                    | € Yes ○ No                                                                                    | (optional)     |                                      |
| Is your company veteran owned?                                                                                                    | 🔿 Yes 🔘 No                                                                                    | (optional)     |                                      |
| Is your company minority owned?                                                                                                    | 🔿 Yes 🔘 No                                                                                    | (optional)     |                                      |
| How did you hear about us?                                                                                                    | SUSTA Export Semina                                                                           | ar 🔻           |                                      |

All fields are required except those listed as (optional).

Continue to Regional & Product Focus

# Step 2: Regional & Product Focus

| Operating Details                                                                                                    | Regional & Product Focus                                                                                                    | Company Information                                                                                 | Personal Contact Informati                                                      |
|----------------------------------------------------------------------------------------------------|----------------------------------------------------------------------------------------------------|----------------------------------------------------------------------------------------------------|---------------------------------------------------------------------------------|
|                                                                                                    |                                                                                                    |                                                                                                    |                                                                                 |
| Regional Focus 👔                                                                                                    |                                                                                                    |                                                                                                    |                                                                                 |
| 🗌 Africa 🚺 Asia                                                                                                    | Caribbean                                                                                                    |                                                                                                    |                                                                                 |
| 🗌 Central America 🛛 🖌 Europe                                                                                                    | ✓ Middle East                                                                                                    |                                                                                                    |                                                                                 |
| North America Pacific R                                                                                                    | im South America                                                                                                    |                                                                                                    |                                                                                 |
| Promoted Products i                                                                                                    |                                                                                                    |                                                                                                    |                                                                                 |
| Brand/Label Name                                                                                                    |                                                                                                    | Product Description                                                                                 |                                                                                 |
| Meals to Go                                                                                                    |                                                                                                    | Spaghetti and meatballs, 15 ounce                                                                   | s, frozen X                                                                     |
| Meals to Go                                                                                                    |                                                                                                    | Chicken cordon bleu, 15 ounces, fr                                                                  | ozen X                                                                          |
| Enter Product Name (e.g. Baker's Delight)                                                                                                    |                                                                                                    | Enter Description (e.g. Pancake Mix, 32                                                             | oz.)<br>.dl Product                                                             |
| <ul> <li>I certify that all products cited and<br/>Market Access Programs are farm<br/>or if processed, contain at least 5<br/>weight, (excluding added water an<br/>following USDA Meeting the U.S.<br/>document.</li> <li>If products are found to be outsid<br/>requirement parameters during a<br/>company understands that we wi<br/>ineligible products from display.</li> </ul> | d to be promoted via SUSTA's<br>red, fished or forested in the U.S.,<br>0% U.S. agricultural origin by<br>nd packaging) as outlined in the<br><b>Product Origin Requirement</b><br>le of the U.S. product origin<br>a SUSTA-sponsored event, my<br>Il be asked to remove those | ✓ I certify that our company has<br>products cited and to be prom<br>behalf of the product's owner( | the legal right to represent the<br>oted, as well as negotiate sales on<br>(s). |
| 1                                                                                                    |                                                                                                    | 1                                                                                                   |                                                                                 |

### Product Focus 👔

| Products Of Animal Origin Nesoi | 00 |   | Preparations Of Meat Or Fish               | 16 | * |
|---------------------------------|----|---|--------------------------------------------|----|---|
| Meat And Edible Meat Offal      | 02 | * | Sugars And Sugar Confectionery             | 17 | « |
| Fish And Crustaceans            | 03 | » | Cocoa And Cocoa Preparations               | 18 | « |
| Dairy Products                  | 04 | * | Cereal, Flour, Starch Or Milk Preparations | 19 | « |
| Live Trees And Other Plants     | 06 | * | Vegetable, Fruit Or Nuts Preparations      | 20 | * |

| Edible Vegetables               | 07 | * |
|---------------------------------|----|---|
| Edible Fruit And Nuts           | 08 | * |
| Coffee, Tea, Mate And Spices    | 09 | * |
| Cereals                         | 10 | * |
| Milling Products                | 11 | * |
| Oil Seeds And Oleaginous Fruits | 12 | * |
| Lac; Gums, Resins               | 13 | * |
| Animal Or Vegetable Fats        | 15 | * |

| <b>√</b> | Miscellaneous Edible Preparations           | 21     | ^        |
|----------|---------------------------------------------|--------|----------|
|          | Coffee, Tea, Extract                        | 2101   | K        |
|          | Yeast, Baking Powder                        | 2102   | ×        |
|          | Sauce, Mustard, Etc                         | 2103   | K        |
|          | Soups, Broths                               | 2104   | *        |
|          | Ice Cream                                   | 2105   | *        |
| <b>√</b> | Food Preps, Nesoi                           | 2106   | »        |
|          | Protein Concentrates                        | 210610 |          |
| <u>√</u> | Food Preps, Nesoi                           | 210690 |          |
|          | Beverages, Spirits And Vinegar              | 22     | <b>»</b> |
|          | Residues And Waste From The Food Industries | 23     | K        |
|          | Essential Oils And Resinoids                | 33     | K        |
|          | Soaps And Lubricating Preparations          | 34     | K        |
|          | Modified Starches; Glues; Enzymes           | 35     | *        |
|          | Raw Hides, Skins And Leather                | 41     | *        |
|          | Wood And Articles Of Wood                   | 44     | ×        |

You must select at least one 6-digit HS Code from this list. Start by checking off a 2-digit code then clicking the down arrows to the right. Then you can select a 4-digit code, and then a 6-digit code

Continue to Company Info

Back

| Operating Details Regiona                                  | al & Product Focus Company Inform          | mation Personal Contact Informati                                      |
|------------------------------------------------------------|--------------------------------------------|------------------------------------------------------------------------|
|                                                            | •                                          |                                                                        |
| All fields are required except those listed as (optional). |                                            |                                                                        |
| Company Information                                        | Website (optional)                         | SUSTA Programs and Services<br>We're interested in the following SUSTA |
| Meals on the Go                                            | www.mealstogo.com                          | programs and services:                                                 |
| DBA Name (optional)                                        | Company Email                              | ✓ Global Events 👔                                                      |
|                                                            | Jane@MealsOTG.com                          | [7] 50% CostShare                                                      |
| Phone Number                                               | Dun & Bradstreet Number (optional)         |                                                                        |
| (504)123-7654                                              | 123498765                                  | ✓ Export Education and Resources (                                     |
| Toll Free Phone (optional)                                 | Dun & Bradstreet Report PDF (optional)     |                                                                        |
|                                                            | BROWSE FILES 1                             | You will be reviewed by the                                            |
| Fax (optional)                                             |                                            | program(s) that you select here                                        |
|                                                            |                                            | program(s) that you select here.                                       |
| Company Physical Address 👔                                 | Company Mailing Address                    | Company Billing Address                                                |
|                                                            | Use Company Physical ( Yes ) No<br>Address | Use Company Mailing   Yes  No Address                                  |
| Address 1 087 Main Street                                  | Address 1                                  | Address 1                                                              |
|                                                            |                                            |                                                                        |
| Address 2 (optional)                                       | Address 2 (optional)                       | Address 2 (optional)                                                   |
|                                                            |                                            |                                                                        |
| City                                                       | City<br>New Orleans                        | City                                                                   |
|                                                            |                                            |                                                                        |
| State/Region                                               | State/Region                               | State/Region                                                           |
|                                                            |                                            |                                                                        |
| Postal Code                                                | Postal Code                                | Postal Code                                                            |
| 70139                                                      | 70139                                      | 70139                                                                  |
| Country                                                    | Country                                    | Country                                                                |
| United States of America 🔹                                 | United States of America 💌                 | United States of America 🔹                                             |

#### Certification Statement

Under penalties of perjury, I declare and certify that I have personally examined my Organization's information and supporting documents; that I have conducted a reasonable investigation into the facts represented therein and to the best of my knowledge and belief, they are complete, true, correct, and accurate.

 $\checkmark$  I have read the above Certification Statement and agree to its terms and conditions.

Please digitally sign this form by entering the first and last name associated with your account: "Jane Smith"

Jane Smith

All fields are required except those listed as (optional).

Back

Continue to Personal Info

# Step 4: Personal Contact Information

| Operating Details Regiona                                 | al & Product Focus Company Infor            | mation Personal Contact Informati |
|-----------------------------------------------------------|---------------------------------------------|-----------------------------------|
| All fields are required except those listed as (optional) |                                             |                                   |
| Your Name and Title                                       | Your Account                                | Your Contact Information          |
| Jane                                                      | Jane@MealsOTG.com i                         | Jane@MealsOTG.com                 |
| Last Name                                                 | Password                                    | Other Email (optional)            |
| Smith                                                     | i                                           |                                   |
| Job Title                                                 | Re-Enter Password                           | Work Phone Ext (opt)              |
| CEO                                                       | ······ i                                    | (504)568-5986                     |
| L                                                         |                                             | Cell Phone (optional)             |
|                                                           |                                             |                                   |
|                                                           |                                             | Other Phone (optional)            |
|                                                           |                                             |                                   |
| Your Physical Address                                     | Your Mailing Address                        | Your Communications               |
| Use My Company Physical 🔘 Yes 🔵 No<br>Address             | Use My Company Mail ( Yes ) No<br>Address   |                                   |
| Address 1                                                 | Address 1                                   | I would like to receive the i     |
| 987 Main Street                                           | 987 Main Street                             | following from SUSTA:             |
| Address 2 (optional)                                      | Address 2 (optional)                        | Communications from SUSTA         |
|                                                           |                                             | SUSTA Quarterly Newsletter        |
| City                                                      | City                                        |                                   |
| New Orleans                                               | New Orleans                                 | Upcoming Event Information        |
| State/Region                                              | State/Region                                | _                                 |
| Your Physical Address                                     | Your Mailing Address                        | Your Communications               |
| Use My Company Physical 🔘 Yes 🔵 No<br>Address             | Use My Company Mail 🛛 💽 Yes 🔵 No<br>Address |                                   |
| Address 1                                                 | Address 1                                   | I would like to receive the i     |
| 987 Main Street                                           | 987 Main Street                             | following from SUSTA:             |
| Address 2 (optional)                                      | Address 2 (optional)                        | Communications from SUSTA         |
|                                                           |                                             | J SUSTA Quarterly Newsletter      |
| City                                                      | City                                        | <b>1</b>                          |
| New Orleans                                               | New Orleans                                 | ✓ Upcoming Event Information      |
| State/Region                                              | State/Region                                | Trade Leads                       |
| Louisiana                                                 | Louisiana                                   |                                   |
| Postal Code                                               | Postal Code                                 | 1                                 |
| 70139                                                     | 70139                                       |                                   |
| Country                                                   | Country                                     | 1                                 |
| United States of America                                  | United States of America                    |                                   |

All fields are required except those listed as (optional).

Once you complete these steps, you will be taken to your MySUSTA Dashboard. Based on what program(s) you selected, you will be reviewed by the Directors of the Global Events program and/or the CostShare program. Once you receive the email from the CostShare Director saying that you are eligible to complete the Application, then you can access your CostSghare application here.

Account Settings

Home > My SUSTA

## Hello, Jane Smith!

Your account has successfully been created.

As a registered user, you can access the below functions. If you have any questions regarding your account call (504) 568-5986 or email.

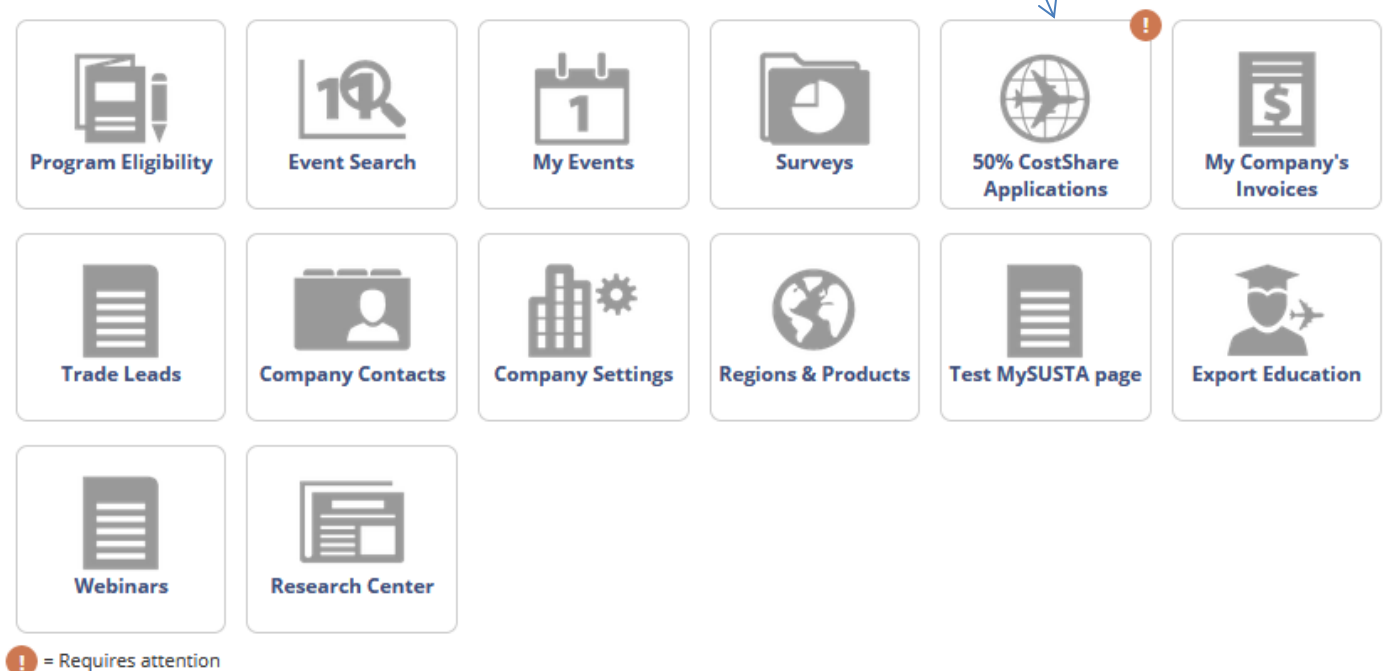